## Aktivierung von sonoGDT

- Starten Sie am Server, auf dem sonoGDT installiert wurde, vom Desktop das Programm sonoGDT\_Diagnose (Schraubenschlüsselsymbol)
- Beenden Sie rechts oben das laufende sonoGDT

| sonoGDT_Diagnose                                                                                                    |                         |                        | - u x                               |
|----------------------------------------------------------------------------------------------------|-------------------------|------------------------|-------------------------------------|
| Patientendaten                                                                                                    |                         | Schnelzugriff          | sonoGDT Startyp                     |
| ID.                                                                                                    | 1                       | Programmordner         | (F als Hintergrunddienst (Autostat) |
| Name:                                                                                                    | 1                       | \\$THP\$\gludies       | 🗸 dir Answendung 🖵 Autostat         |
| Voenanie                                                                                                    |                         | <u>6</u> DT-Ordner     | Transaet)                           |
| geb. (Format 23.11.2018)                                                                                                    |                         | <u>W</u> orklistordher | sondGDT beenden                     |
| Untersuchungsdaturx                                                                                                    | 23.11.2018              | Bidaschiv              | Theis                               |
| Untersuchungsat:                                                                                                    | Sonogrephie             | settings ini           | Eenw sonoGDT Starttyp               |
|                                                                                                    | Studie grzeugen         | Special-Konfiguration  | 60T-                                |
|                                                                                                    | GDT-Rückgebedetei       | Evolog aroxigen        |                                     |
|                                                                                                    | GDT-Worklistdatei       |                        | Pille au                            |
|                                                                                                    | 50 (c)                  |                        | 🗌 🔄 🗋 🗋 🗌 🗌 🗌 🗌 🗌 🗌 🗌               |
| Aktualisieren                                                                                                    |                         |                        |                                     |
| Systemstatus<br>adLernick, beruchever p<br>udbo Tolmer, beruchever<br>regeserver OK<br>solid T wurde als Anwend<br>stelle Testdateien, bitte wa<br>T-Ordner, DK<br>Sachtw-Ordnar, OK<br>steller, Ok | iestated<br>ung beendet |                        |                                     |
|                                                                                                    |                         |                        |                                     |

- Klicken Sie auf Lizenzmanagement
- Füllen Sie das Registrierungsformular aus und klicken Sie auf Weiter
- Geben Sie Ihren Aktivierungs-Key in das obere Feld ein und klicken Sie auf **Aktivieren** (Falls Sie keine Internetverbindung haben, folgen Sie der Anweisung unterhalb des Eingabefeldes)
- Nach erfolgreicher Aktivierung starten Sie sonoGDT wieder über den Button rechts oben

| sonoGDT Starttyp                                      |           |  |  |  |  |
|-------------------------------------------------------|-----------|--|--|--|--|
| <ul> <li>als Hintergrunddienst (Autostart)</li> </ul> |           |  |  |  |  |
| C als Anwendung                                       | Autostart |  |  |  |  |
| sonoGDT starten                                       |           |  |  |  |  |
|                                                       |           |  |  |  |  |

- Im Statusfenster sollten Sie die Meldung sehen, dass alle Ordner erreichbar sind:

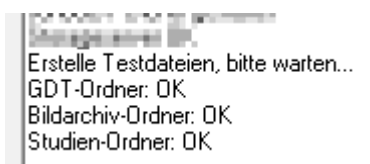

- Beenden Sie sonoGDT-Diagnose